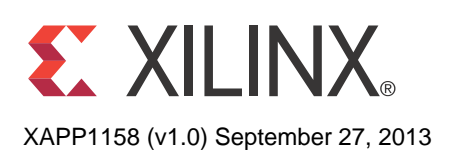

# Using VxWorks BSP with Zynq-7000 AP SoC

Authors: Uwe Gertheinrich, Simon George, Kester Aernoudt

# Summary

VxWorks from Wind River:

- Is a Real Time Operating system (RTOS).
- Is a platform-based approach with configurable components that relate to different architecture support, network, file system, compiler and development tool chains.
- Supports the Zynq<sup>®</sup>-7000 All Programmable (AP) SoC architecture of multicore processor systems.
- Has support for asymmetric multiprocessing (AMP) and symmetric multiprocessing (SMP).

This application note is intended as a getting started guide for new users of VxWorks on the Zynq-7000 device. The document contains the following primary sections:

- Introduction: Explains the important elements of the Zynq-7000 software environment to provide a better understanding of BSP and application generation. This includes the:
  - ROM mechanism
  - Function of the first stage bootloader (FSBL)
  - Wind River bootloader
  - Explanation of the Zynq-7000 processor subsystem boot process
- Building VxWorks for Zynq-7000 AP SoC, page 5: Explains native flash (SD Card) and remote Ethernet (FTP) boot source options and the bootloader configurations for both options.
- Building and Debugging the Application, page 17: Explains how to create, build and remotely run a custom application with VxWorks on a Zynq-7000 device.

This document assumes familiarity with the Xilinx<sup>®</sup> ISE<sup>®</sup> Design Suite and Zynq-7000 AP SoC design methodology. This document includes a reference system for the Xilinx ZC702 board derived from the *Zynq-7000 AP SOC - Concepts, Tools and Techniques User Guide* [Ref 1], which provides the details on how to rebuild such a system.

- Accessing a Peripheral in the Processing System, page 20: Describes how to access peripheral systems in the Zynq-7000 Processing System (PS).
- Conclusion, page 25: Summarizes what this application note describes.
- Additional Resources, page 25: Provides additional resource links.

© Copyright 2013 Xilinx, Inc. Xilinx, the Xilinx logo, Artix, ISE, Kintex, Spartan, Virtex, Vivado, Zynq, and other designated brands included herein are trademarks of Xilinx in the United States and other countries. All other trademarks are the property of their respective owners.

# Hardware and Software Requirements

### **Software Requirements**

- Xilinx<sup>®</sup> ISE<sup>®</sup> Design Suite: Embedded or System Edition 14.6 or Vivado<sup>®</sup> Design Suite, 2013.2.
- Wind River Workbench for VxWorks 6.9.3, which includes a Zynq-7000 AP SoC BSP
- Serial Communication utility program (such as Tera Term)

#### **Hardware Requirements**

- Xilinx ZC702 Development Board
- Ethernet Cable
- USB UART Cable

# **Introduction** The Zynq-7000 AP SOC devices takes advantage of the on-chip CPU to facilitate configuration. Initial device configuration of the processing system (PS) and the programmable logic (PL) must take place through the PS when not using JTAG.

Two major blocks control the configuration:

- The first is the BootROM which is a static block of memory that is executed by the multiprocessor core after power-on reset and warm reset.
- The second major block is the device configuration unit which controls JTAG debug access and provides an interface to the AES, HMAC, and PCAP blocks for PL configuration and data decryption.

Both the PS and PL can be configured under PS control either securely or non-securely. Configuration under external host control is also possible using JTAG.

Unlike other Xilinx 7 series devices, Zynq-7000 AP SOC devices do not support initial PL controlled configuration. Configuration on the Zynq-7000 AP SOC devices is a multi-step process. The configuration process involves a minimum of two stages, but generally requires three stages.

The stages are:

- Stage 0: BootROM, page 3: Referred to as the BootROM, this stage controls initial device startup. The BootROM is non-modifiable code executed by the processor after power-on reset and warm reset.
- Stage 1: First Stage Bootloader, page 4: This is generally a first stage boot loader (FSBL), but it can be any user-controlled code. See the *Zynq-7000 AP SOC Software Developers Guide (UG821)* [Ref 1] for details about FSBL.
- Stage 2: VxWorks Bootloader, page 4: This is generally user-configurable software that can act as a second stage boot loader (SSBL). This stage is completely within user control. In the case of this document, it is part of the VxWorks bootloader.

Figure 1, page 3 illustrates a non-secure boot process for typical Linux system. Uboot is an example for higher-level boot loader and can be exchanged by VxWorks bootloader.

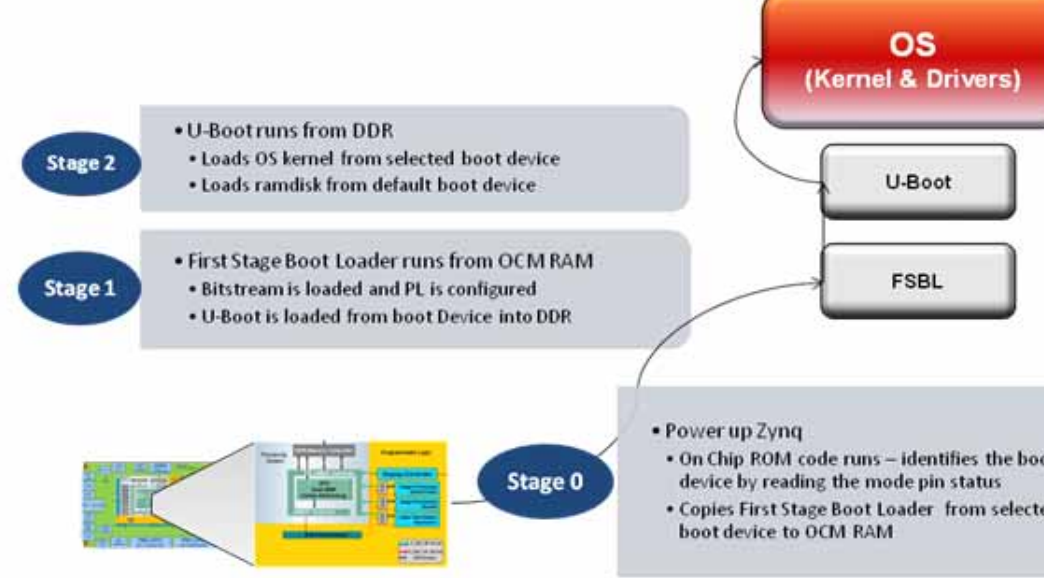

Figure 1: Boot Flow

### Stage 0: BootROM

The Zynq-7000 AP SoC processor subsystem configuration starts after power-on reset. The ARM<sup>®</sup> CPU starts executing code from the on-chip BootROM with JTAG disabled. The BootROM contains code for base drivers for NAND, NOR, Quad-SPI, SD, and PCAP. DDR and other peripheral initializations are not performed from the BootROM and must be done in the Stage 1 image, First Stage Bootload (FSBL) or later.

For security, the CPU is always the first device out of reset among all master modules within the PS. When the BootROM is running the JTAG is disabled to ensure security.

The BootROM code is also responsible for loading the FSBL. Zynq-7000 AP SoC architecture supports multi-stage user boot image loading; any further user boot image loading after FSBL is the responsibility of the user. When the BootROM releases control to FSBL, user software assumes full control of entire system. The only way to execute the BootROM again is by performing a reset.

The PS boot source is selected using the mode-pin signals (indicated by a weak pull-up or pull-down applied to specific pins), which are sampled after during power-on reset. The sampled value is stored in the BOOT\_MODE register.

The BootROM supports encrypted and unencrypted images referred to as secure boot and non-secure boot, respectively. Additionally, the BootROM supports beginning execution of the stage 1 image from OCM after copying the image or executing direct from linear flash (NOR or QSPI) when using the execute-in-place (XIP) feature.

- In secure boot the CPU, running from secure BootROM code, decrypts and authenticates the incoming user PS image, stores it in the OCM RAM, and then branches into that RAM.
- In non-secure boot the CPU, running from BootROM code, disables all secure boot features including the AES engine within the PL before branching to the user image in the OCM RAM or flash, if XIP is used. The Processor System (PS) boot image is limited to 192 KB unless booting with XIP.

Any subsequent boot stages for either the PS or the PL are the responsibility of the user and are under user control. The BootROM code is not accessible to the user.

• Following the stage 1 secure boot, you can proceed with either secure or non-secure subsequent boot stages.

 Following a non-secure first stage boot, only non-secure subsequent stage boots are possible.

For secure boot decryption and authentication, the PS uses the hard-wired AES-256 and SHA-256 modules within the PL. For this reason, the PL must be powered up during any secure boot, even if only the PS is configured. The device encryption key is user-selectable from either the on-chip eFUSE unit or the on-chip block RAM.

The possible boot sources are: NAND, NOR, SD, Quad-SPI, and JTAG. The first four boot sources are used in master boot methods in which the CPU loads the external boot image from nonvolatile memory into the PS.

### Stage 1: First Stage Bootloader

The First Stage Bootloader (FSBL) starts after the execution of the BootROM. BootRom loads the FSBL into the OCM, or the FSBL executes in place (XIP) unencrypted from memory mapped flash (NOR or Quad-SPI), contingent upon the BootROM header description.

The FSBL is responsible for:

- Initialization using the PS configuration data provided by Xilinx Platform Studio (XPS) (see "Zynq-7000 PS Configuration" in the Zynq-7000 AP SOC Software Developers Guide (UG821) [Ref 2].
- Programming the PL using a bitstream
- Loading second stage bootloader or bare-metal application code into DDR memory
- Starting execution of the second stage bootloader or bare-metal application

**Note:** Before handoff to the second stage bootloader or bare-metal application, the FSBL invalidates the instruction cache and disables the cache and MMU, because Linux (and perhaps other operating systems) assume it is disabled upon start.

See the FSBL code provided with SDK for details on how the FSBL initializes the CPU and peripherals used by the FSBL, and how it uses a simple C run time library.

The bitstream for the PL and the second stage bootloader or bare-metal application data, as well as other code and data used by the second stage bootloader, Linux (or other operating system), or bare-metal application are grouped into partitions in the flash image.

#### Stage 2: VxWorks Bootloader

The VxWorks bootloader application loads a VxWorks image onto a target. Like VxWorks, you can configure the VxWorks bootloader with various facilities; such as a command line interface for dynamically setting boot parameters, a network loader, and a file system loader.

Uniprocessor (UP), symmetric multiprocessor (SMP), and asymmetric multiprocessor (AMP), configurations of VxWorks use the same bootloader.

In a development environment, a bootloader is useful for loading a VxWorks image from a host system, where you can modify and rebuild VxWorks. You can also use a VxWorks bootloader in production systems when the bootloader and operating system are stored on a disk or other media.

Self-booting (standalone) VxWorks images do not require a bootloader. These images are commonly used in production systems (stored in nonvolatile devices).

Usually, the bootloader is programmed in a nonvolatile device (usually flash memory or EEPROM) at an address such that it is the first code run by the processor when the target is powered on or rebooted. The procedure to get the boot loader programmed in a nonvolatile device or written to a disk is dependent on the target, and is described in following section using an SD card image.

The VxWorks product installation includes default bootloader images for each installed BSP. If they do not meet your needs, you can create a custom bootloader.

# **Host Environment Configuration**

The following steps are one-time only:

- 1. Install VxWorks Tool chain 6.9.3.1.
  - a. Install Base Tools Package.
  - b. Invoke the Product Maintenance GUI.
    - Update the installer.
    - Configure online Content Update Network settings.
- 2. Apply updates based upon your license file, as shown in Figure 2.

| Select Products                                                                                                    |
|----------------------------------------------------------------------------------------------------|
| VxWorks 6.9.3.1 and VxWorks Edition 6.9.3.1 Platforms                                                                                                    |
| ▷ 📝 🍄 Board Support Packages for VxWorks 6.9.3.1 for ARM                                                                                                    |
| VxWorks 6.9.3.1 and General Purpose Technologies                                                                                                    |
| ⊳ 📝 🍄 Wind River Diab Compiler 5.9.1 for VxWorks 6.9                                                                                                    |
| 📝 🍄 Wind River Setup 2.0.11 (shared)                                                                                                    |
| a 📝 🗁 Wind River Workbench 3.3.4 Processor Pack 1                                                                                                    |
| Image: Second Action of the second action of the second action of the |
| 📝 💱 Wind River Setup 2.0.11 (shared)                                                                                                    |
| Image: Wind River Workbench 3.3.4 for VxWorks 5.5 (Enabler Rev 6)                                                                                                    |
| ⊳ 📝 💱 Wind River Workbench 3.3.4 for VxWorks 6.3 - 6.9 (Enabler Rev 6)                                                                                                    |
| ⊳ 📝 🚯 Wind River Workbench 3.3.4 for Wind River Linux 4.0 - 5.0 (Enabler Rev 6)                                                                                                    |
| V Wind River Workbench Core 3.3.4                                                                                                    |
|                                                                                                    |

Figure 2: Select Products Dialog Box

Building VxWorks for Zynq-7000 AP SoC

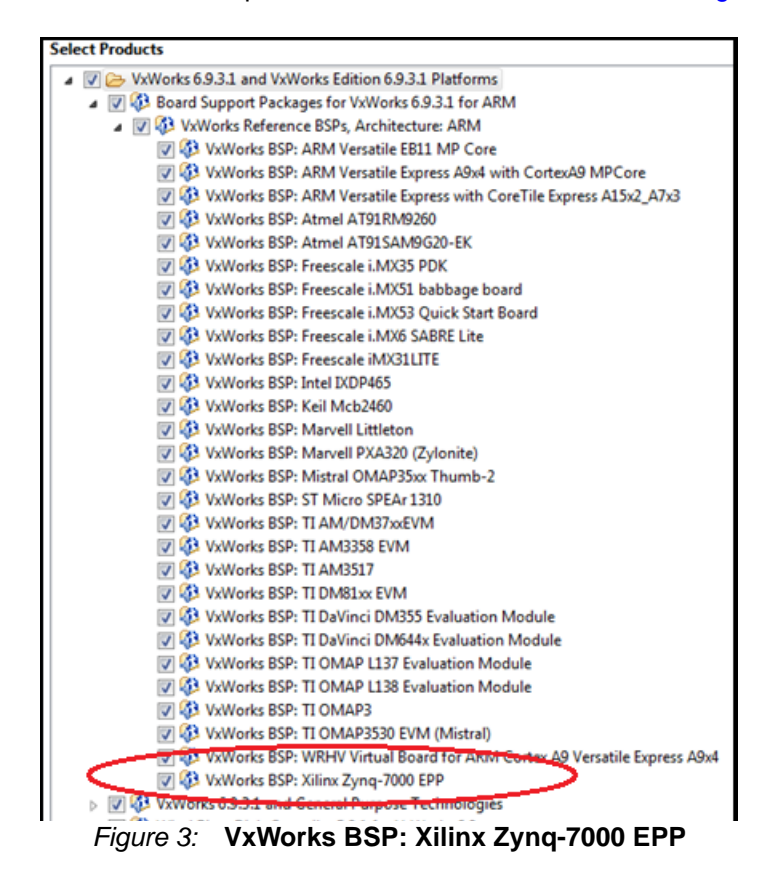

The Zynq-7000 BSP is a standard part of the 6.9.3.1 install, as shown in Figure 3:

- Because of the asynchronous nature of VxWorks BSPs, verify that you install the latest Xilinx BSP. The link is provided at [Ref 4].
- Install the BSP patches as described in the BSP download link: VxWorks 6.9.3.1 BSP Driver Source Patch for BSP, The link is provided at [Ref 5].
- 5. Complete all details of the build steps to apply the patch into the source tree.

#### Configure and Build a VxWorks BootROM and Kernel Image

The default BSP does not enable support for accessing an SD card. Because you use the SD card to store the VxWorks image, the first step is to modify the BSP configuration.

 In a text editor, open the <Install\_Dir>/vxworks-6.9/target/config xlnx -zynq7k/config.h file, and modify line 197 from:

```
#undef DRV_STORAGE_SDHC/
to
#define DRV_STORAGE_SDHC
#define INCLUDE_DOSFS
#define INCLUDE_DOSFS_MAIN
#define INCLUDE_DOSFS_CHKDSK
#define INCLUDE_DOSFS_FAT
#define INCLUDE_DOSFS_SHOW
#define INCLUDE_DOSFS_DIR_VFAT
#define INCLUDE_DOSFS_DIR_FIXED
#define INCLUDE_FS_MONITOR
```

#define INCLUDE\_FS\_EVENT\_UTIL
#define INCLUDE\_ERF
#define INCLUDE\_XBD
#define INCLUDE\_XBD\_BLKDEV
#define INCLUDE\_DEVICE\_MANAGER
#define INCLUDE\_XBD\_BLK\_DEV
#define INCLUDE\_XBD\_PART\_LIB
#define INCLUDE\_DISK\_UTIL

This enables the SDHC controller, as well as drivers for the FAT file system.

To use the VxWorks BSP with the Wind River Workbench to create a VxWorks Kernel Image, do the following:

2. Start the Wind River Workbench tool and select a workspace.

The Wind River SDK opens.

3. In the main context menu select File > New > Project.

The New Project Wizard opens.

4. Under VxWorks 6.x, select the VxWorks Image Project, as shown in Figure 4.

| S New Project                                                                                                    |        |
|----------------------------------------------------------------------------------------------------|--------|
| Select a wizard<br>Creates a new VxWorks image project with all available kernel build specs                                                                                                    |        |
| Wizards:                                                                                                    |        |
| type filter text                                                                                                    |        |
| Wind River Workbench Project         General         CVS         Desktop         JavaScript         VxWorks 6.x         YxWorks Boot Loader / BSP Project         YxWorks Downloadable Kernel Module Project         YxWorks Image Project         YxWorks Real Time Process Project         YxWorks ROMFS File System Project         Show All Wizards. | E F    |
| Sack Next > Finish                                                                                                    | Cancel |

Figure 4: VxWorks Image Project

The New VxWorks Image Project multipage wizard opens.

- 5. Enter a project name, for example, zynq\_vxworks\_01, and click Next.
- 6. Select the **xlnx\_zynq7k** BSP used for this project as highlighted in Figure 5.

| Project<br>Create a new WWorks image project with all available kernel build spec |                                                                                                    |                 |
|-----------------------------------------------------------------------------------|----------------------------------------------------------------------------------------------------|-----------------|
| Project name:                                                                     | New VxWorks Image Project                                                                                            |                 |
| Create project in workspace     Create project at external location               | Project Setup<br>Base the new project either on an existing project, or on a board supp<br>package and a tool chain. | ort             |
| Overstary DESIGNERZYNQUZC_282:Designer/WWorkstworkspace -                         | Setup the project                                                                                                    |                 |
|                                                                                   | Based on a board support package                                                                                     |                 |
|                                                                                   | Project) fin                                                                                                    | NOR AL          |
|                                                                                   | BSP: stns_zynq7k + Bro                                                                                               | wse             |
|                                                                                   | Address model 32-bit kernel •                                                                                        |                 |
|                                                                                   | Tool chain: diab •                                                                                                   |                 |
|                                                                                   | Target Agent                                                                                                    |                 |
|                                                                                   | BSP validation test suite                                                                                            |                 |
|                                                                                   | Add support to project Options                                                                                       |                 |
| Kack Not>     Finish                                                              | Setup information<br>Base directory: C:/CAD/WindRiver/WR_692/vsworks-6.9/target/con                                  | fig/xina_zynq7k |
|                                                                                   | (?) «Back Nee» Finish                                                                                                | Guncel          |

Figure 5: VxWorks Image Project Multipage Wizard

7. From the New VxWorks Image Project wizard, select **PROFILE\_DEVELOPMENT** (Figure 6).

| 🔞 New V   | Works Image Project                                            |          |
|-----------|----------------------------------------------------------------|----------|
| Configur  | ation Profile                                                  |          |
| Select ke | rnel configuration profile.                                    |          |
|           |                                                                |          |
| Profile:  | (no profile)                                                   |          |
| Profile   | (no profile)<br>PROFILE_BOOTAPP                                |          |
| Descrip   | PROFILE_COMPATIBLE                                             | *        |
|           |                                                                |          |
|           | PROFILE SMALL FOOTPRINT                                        |          |
|           | PROFILE_STANDALONE_DEVELOPMENT                                 |          |
|           |                                                                | _        |
|           |                                                                |          |
| Synopsi   | S: The kernel will be configured with its predefined defaults. | <u>^</u> |
|           |                                                                |          |
|           |                                                                |          |
|           |                                                                |          |
|           |                                                                |          |
|           |                                                                |          |
|           |                                                                |          |
|           |                                                                | ~        |
|           |                                                                |          |
|           |                                                                |          |
|           |                                                                |          |
|           |                                                                |          |
| ?         | < Back Next > Finish                                           | Cancel   |

Figure 6: New VxWorks Image Project: PROFILE\_DEVELOPMENT Option

- 8. Click Finish.
- 9. Open the Kernel configuration. Change the configuration to include the symbol table in the Kernel image (Figure 7, page 10).

| Description                               | Name                     | Type V |
|-------------------------------------------|--------------------------|--------|
| a 🏭 development tool components (default) | FOLDER_TOOLS             |        |
| Cafe analysis system                      | FOLDER_CAFE              |        |
| E I Core Dump components                  | FOLDER_CORE_DUMP         |        |
| Downloadable kernel modules compiler      | suf SELECT_COMPILER_INT  |        |
| Æ Kernel-write components                 | FOLDER_KERNEL_DEBUG      |        |
| Bystem Viewer components                  | FOLDER_WINDVIEW          |        |
| USB Debug                                 | FOLDER_USB_DEBUG         |        |
| WDB Agent Proxy components                | FOLDER_WDB_PROXY         |        |
| WDB agent components (default)            | FOLDER_WDB               |        |
| boot application components               | FOLDER_BOOT_APP          |        |
| kernel shell components                   | FOLDER_SHELL             |        |
| Ioader components                         | FOLDER_LOADER            |        |
| show routines                             | FOLDER_SHOW_ROUTI.       |        |
| symbol table components                   | FOLDER_SYMTBL            |        |
| symbol table initialization component     | s FOLDER_SYM_TBL_INIT    |        |
| 🕢 🕁 select symbol table initialization (  | lef SELECT_SYM_TBL_INIT  |        |
| 🔓 built-in symbol table (default)         | INCLUDE_STANDALONE       |        |
| 🕞 downloaded symbol table                 | INCLUDE_NET_SYM_TBL      |        |
| System symbol table initialization        | (de INCLUDE_SYM_TBL_INIT |        |
| C++ symbol demangler                      | INCLUDE_CPLUS_DEMA.      |        |
| 👂 💕 error status table                    | INCLUDE_STAT_SYM_TB      | L      |

Figure 7: Component Configuration

You can now build the Kernel image.

### **Building the Kernel Image**

1. In the Project Explorer window, mouse over to the Image project, right-click and select **Build Project**. The VxWorks image file is located in the ,.\<project\_name>\default directory. Figure 8 shows the Build Project option.

| Project Explorer 83                                                                                |                                             | Getting Started 💮 creation.log 🕮 |
|----------------------------------------------------------------------------------------------------|---------------------------------------------|----------------------------------|
|                                                                                                    | ∃ 🍇 £) = 🔛 🐺 = 🏹                            | Output of C:\CAD\WindRiver\WR_   |
| Kernel Configuration     VwWorks.bin (default)     vwWorks.hex (default)     vwWorks.hex (default) | New<br>Edit Kernel Configuration<br>Go Into |                                  |
| Binaries                                                                                           | Open in New Window                          |                                  |
| > 🔊 Includes                                                                                       | Сору                                        | Ctrl+C                           |
| ⊳ 🌌 default                                                                                        | D Paste                                     | Ctrl+V                           |
| Egg xinc_zynq/k<br>El linkSymt.c                                                                   | 🔀 Delete                                    | Delete                           |
| R prjComps.h                                                                                       | Attributes                                  | ,                                |
| prjConfig.c                                                                                        | Source                                      | •                                |
| B prjParams.h                                                                                      | Move                                        |                                  |
| is us Apploit.c                                                                                    | Rename                                      | F2                               |
| e usrRtpAppInit.c                                                                                  | import                                      |                                  |
| CompObjs.lst                                                                                       | Export                                      |                                  |
| Makefile                                                                                           | Open Wind River VsWorks 6                   | 9 Development Shell              |
| Do Makefile.mk                                                                                     | 2 Refresh                                   | 13                               |
| De prjObjs.lst                                                                                     | Close Project                               |                                  |
| www.orks.makefile                                                                                  | Close Unrelated Projects                    |                                  |
| Remote Systems 13                                                                                  | Project References                          |                                  |
| Je 1 21                                                                                            | Build Project                               | Ctrl+B, Ctrl+P                   |
| E Local                                                                                            | Kebula Project                              |                                  |

Figure 8: Build Project Option

2. When the project build is complete, start a Wind River VxWorks development shell.

Use this shell to build a bootROM binary. The bootROM binary is the VxWorks bootloader (similar to Uboot); it is not within the Zynq-7000 device ROM.

3. Within the shell, type:

```
cd ..\<install_dir>\Wind
River\vxworks-6.9\target\config\xlnx_zynq7k\
make clean make bootROM
```

The commands generate a file with the name bootROM. Rename the file to bootROM.elf

4. Create a boot.bif and a zynq\_fsbl\_0.elf file, with the following format:

```
ZC702_bif_for_VxWorks:
    {
    [bootloader]zynq_fsbl_0.elf
    bootROM.elf
    }
```

5. Copy the bootROM.elf, zynq\_fsbl\_0.elf, and the boot.bif file to the /bootgen directory.

Alternatively, you can copy the bootgen.exe tool to the current installation directory.

```
C:\<install_dir>\Wind
River\vxworks-6.9\target\config\xlnx_zynq7k\
```

6. In the Wind River shell, type:

bootgen image boot.bif I BOOT.BIN

- 7. Copy the following files onto an SD card:
  - VxWorks from the .. <project\_name>\default directory
  - BOOT.BIN from the ...<install\_dir>\WindRiver\vxworks 6.9\xlnx\_zynq7k\ directory.

This creates a system that can boot from an SD card.

The following subsection describes the required steps to boot from an SD card.

### **Booting From an Secure Digital Card**

Use the Secure Digital (SD) card to boot the Zynq-7000 AP SoC Processor System (PS).

- 1. Connect a power cable, a Xilinx USB download cable, an Ethernet cable, and a USB UART cable to the board.
- 2. Put the SD Card in the SD card pole of the board. Ensure that the switches for booting from SD Card are in the right position. Ensure that the settings of Jumpers J27 and J28 are the same as shown. Move the DIP-Switches 3 and 4 of SW 16 to the left (this sets the switches to 1) (Figure 9, page 13).

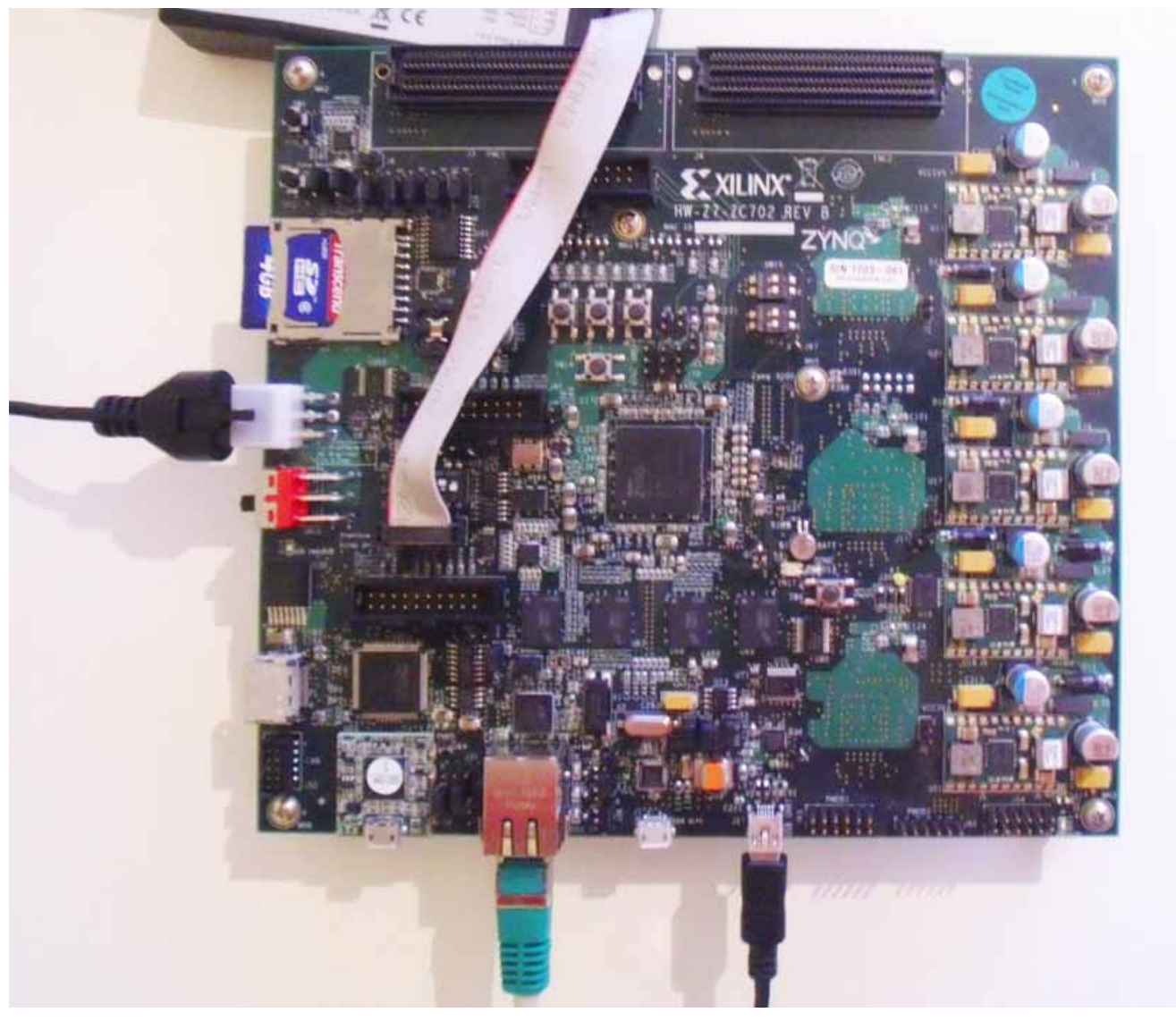

Figure 9: Image of SD Card and USB Connection

These settings ensure an SD card boot.

- 3. Open a terminal session, and choose the right COM  $\tt port$  () function, and set the Baud Rate to 115200.
- 4. Switch on the board.
- Stop the Autoboot process by pressing the keyboard Return key. The VxWorks bootROM prompt opens.
- 6. Type C at the boot prompt, and press **Return** to start the boot configuration.
- 7. Change the boot device to fs and press **Return** until you reach the file name.
- 8. Change to /sd0:1/vxWorks and press Return until you reach other (o).
- 9. If no entry exists, type gem0. Press Return and the boot prompt opens.
- 10. Type @ to proceed the boot process.
- 11. Type i to display all running tasks.

VxWorks boots and presents the output as shown in Figure 10.

| 1)1)1)1)1)1)1)1)1)1)1)1)1)1)1)1)1)1)1)                                                                                                    | 11111111111                                                                          | 111111111111111111111111111111111111111                                                                                                    | 111111111                                | 1111           | ]]]]                 |                            |                               |             |        |  |
|----------------------------------------------------------------------------------------------------|--------------------------------------------------------------------------------------|----------------------------------------------------------------------------------------------------|------------------------------------------|----------------|----------------------|----------------------------|-------------------------------|-------------|--------|--|
| 1000000000000000000000000000000000000                                                                                                    | 1111111111                                                                           | 111111111111111111111111111111111111111                                                                                                    |                                          | 1111           | 111                  |                            |                               |             |        |  |
| 1)1010101010101010101010101010101010101                                                                                                    |                                                                                      | ,,,,,,,,,,,,,,,,,,,,,,,,,,,,,,,,,,,,,,,                                                                                                    |                                          | IIII           | 11                   |                            |                               |             |        |  |
| 1       11111111       1111111       111111         11       1111111       111111       111111       111111         111       11111       111111       111111       111111       111111         1111       11111       111111       111111       111111       111111       111111         11111       11111       111111       111111       111111       111111       111111         111111       111111       111111       111111       111111       1111111       111111         111111       111111       111111       1111111       111111111111111111111111111111111111                                                                                                    | 11111                                                                                | 111111 1111                                                                                                    | 11111                                    | 1111           | ] ]]                 |                            | ]]]]                          |             | (R)    |  |
| 11       1111111       1111111       11111111         111       111111111111111111111111111111111111                                                                                                    | 1 1111                                                                               | 11111 111111                                                                                                    | 11111                                    | 1111           | ]]                   |                            | ]]]]                          |             |        |  |
| 111       111       111       111       111       111       1111       1111       1111       1111       1111       1111       1111       1111       1111       1111       1111       1111       1111       1111       1111       1111       1111       1111       1111       1111       1111       1111       1111       1111       1111       1111       1111       1111       1111       1111       1111       1111       1111       1111       1111       1111       1111       1111       1111       1111       1111       1111       1111       1111       1111       1111       1111       1111       1111       1111       1111       1111       1111       1111       1111       1111       1111       1111       1111       1111       1111       1111       1111       1111       1111       1111       1111       1111       1111       1111       1111       1111       1111       1111       1111       1111       1111       1111       1111       1111       1111       1111       1111       1111       1111       1111       1111       1111       1111       1111       1111       1111       1111       1111       1111                                                                                                    | 11 111                                                                               | 1111 11111111                                                                                                    | 1111                                     | ]]]            | 1 ]]                 |                            | ]]]]                          |             |        |  |
| 111       111       111       11111       111111       1111111       1111111       1111111       1111111       1111111       1111111       1111111       1111111       1111111       1111111       1111111       1111111       1111111       1111111       1111111       1111111       1111111       1111111       1111111       1111111       1111111       1111111       1111111       1111111       1111111       1111111       1111111       1111111       1111111       1111111       1111111       1111111       1111111       11111111       1111111       1111111       1111111       11111111111111111111111       111111111111111111111111111111111111                                                                                                    | 111 11                                                                               | ]]]]]]]]]]]]]]]]]]]]]]]]]]]]]]]]]]]]]]]                                                                                                    | ] ]]]                                    | 11 1           | 11 11111111          | 11 1111                    | ]] ]]]]                       | 11 11       | 111    |  |
| 11111       1       11111       111111       111111       111111       111111       111111       111111111111111111111111111111111111                                                                                                    | 1111 1                                                                               | ]] ]] ] ]                                                                                                    | ]] ]]                                    | ]]             | ]]] ]]]]]]]          | 11 11111                   | 11 1111 1                     | ] ]]]       | ]      |  |
| 111111       111111       111111       111111       1111111       1111111       1111111       1111111       1111111       1111111       1111111       1111111       1111111       1111111       1111111       1111111       1111111       1111111       1111111       1111111       1111111       1111111       1111111       1111111       1111111       1111111       1111111       1111111       1111111       1111111       1111111       1111111       1111111       11111111       1111111       111111111111111111111111111111111111                                                                                                    | 11111                                                                                | ] ]]]] ]]                                                                                                    | 111                                      | 111            | 11111 1111           | 11 1111                    | 111111                        | ] ]]        | ]]     |  |
| 1)))))       1))))       1)))))       1)))       1)))))       1)))))       1))))))       1))))))))))))))))))))))))))))))))))))                                                                                                    | 111111                                                                               | 11111 11                                                                                                    | 1111 1                                   | ]              | 1111 1111            | ]] ]]]]                    | 111111                        | ]] ]        | 111    |  |
| 1)))))))       1))))))       1))))))         1))))))))))))))))))))))))))))))))))))                                                                                                    | 1111111                                                                              | ]]]]]]]]]]]]]]]]]]]]]]]]]]]]]]]]]]]]]]]                                                                                                    | 11111 1                                  |                | 111 1111             | 11 1111                    | 1111 1                        | ]]]         | 1111   |  |
| 1))))))))))))))))))))))))))))))))))))                                                                                                    | 11111111                                                                             | 11111 111                                                                                                    | 1111111                                  |                | 1 11111              | 11 1111                    | ]]]]                          | 1111 11     | ]]]    |  |
| 1))))))))))))))))))))))))))))))))))))                                                                                                    | 11111111111                                                                          | 111111111111111111111111111111111111111                                                                                                    | ]]]]]]                                   |                |                      |                            |                               |             |        |  |
| 1))))))))))))))))))))))))))))))))))))                                                                                                    | 1111111111                                                                           | 111111111111111111111111111111111111111                                                                                                    | ]]]]]                                    |                | )evelopπent S        | System                     |                               |             |        |  |
| 1)11111111111111111111111111111111111                                                                                                    | 1111111111                                                                           | 111111111111111111111111111111111111111                                                                                                    | ]]]]                                     |                |                      |                            |                               |             |        |  |
| 1))))))))))))))))))))))))))))))))))))                                                                                                    | 11111111111                                                                          | 111111111111111111111111111111111111111                                                                                                    | ]]]                                      | ٧x             | lorks 6.9            |                            |                               |             |        |  |
| 111111111111111111111111111111111111                                                                                                    | 11111111111                                                                          | 111111111111111111111111111111111111111                                                                                                    | ]]                                       | KERI           | WEL: WIND ver        | rsion 2.1                  | .3                            |             |        |  |
| CPU: Xilinx Zunq-7000 ARHv7. Processor #0.<br>Henory Size: Dxfb00000 (251Hb). BSP version 6.9/0.<br>Created: Sep 26 2012, 22:28:47<br>ED& Policy Hode: Deployed<br>HDB Connt Type: HDB_COHH_END<br>HDB: Ready.<br>→ i<br>NAHE ENTRY TID PRI STATUS PC SP ERRNO DELAY<br>tJobTask 281464 1393bb0 0 PEND 2fe9cc 1393b24 0 0<br>tExcTask 280bc8 39b260 0 PEND 2fe9cc 39b19c 0 0<br>tLogTask logTask 13961b8 0 PEND 2fe9cc 39b19c 0 0<br>tLogTask logTask 13961b8 0 PEND 2fe9cc 1493698 0 0<br>tBhell0 shellTask 149e268 1 READY 306560 1494fd0 0 0<br>tHdbTask 218588 1489980 3 PEND 2fe9cc 14898ec 0 0<br>tErTTask 23641c 1398438 10 PEND 2ff290 13983c0 0 0<br>tErTTask 23641c 1398438 10 PEND 2ff290 13983c0 0 0<br>tErTTask 245798 14855a8 25 PEND 2fe9cc 1485538 0 0<br>tWatbgTask 245798 14855a8 25 PEND 2fe9cc 13936f68 0 0<br>tMetD ipconWatTask 139cdb0 50 PEND 2fe9cc 13936f68 0 0<br>tHetO ipconWatTask 139cdb0 50 PEND 2fe9cc 13936f68 0 0<br>tHetO ipconWatTask 139cdb0 50 PEND 2fe9cc 1485538 0 0<br>tHetO ipconWatTask 139cdb0 50 PEND 2fe9cc 1485538 0 0<br>tHetO ipconWatTask 139cdb0 50 PEND 2fe9cc 1485538 0 0<br>tHetO ipconWatTask 139cdb0 50 PEND 2fe9cc 1485538 0 0<br>tHetO ipconWatTask 139cdb0 50 PEND 2fe9cc 1475b10 0 0                                                                                                    | 1111111111                                                                           | 111111111111111111111111111111111111111                                                                                                    | ] (                                      | )opy:          | right Hind R.        | iver Syst                  | ens, Inc.                     | , 1984-     | 2012   |  |
| -> i<br>NAME ENTRY TID PRI STATUS PC SP ERRNO DELAY<br>tJobTask 281464 1393bb0 0 PENO 2fe9cc 1393b24 0 0<br>tExcTask 280bc8 39b260 0 PENO 2fe9cc 39b19c 0 0<br>tLogTask 10gTask 13961b8 0 PENO 2fd078 1396098 0 0<br>tShell0 shellTask 149e268 1 READY 306560 149dfd0 0 0<br>tHdbTask 276588 1489980 3 PENO 2fe9cc 14898ec 0 0<br>tHdbTask 23641c 1399438 10 PENO 2fe9cc 14898ec 0 0<br>ipcon_tick> 314904 1444e78 20 PENO 2fe9cc 14494e0 0 0<br>tWadbgTask 245798 14855a8 25 PENO 2fe9cc 1393628 0<br>tNet0 ipconWetTask 139cdb0 50 PENO 2fe9cc 139cd28 0<br>tNet0 ipconMetTask 139cdb0 50 PENO 2fe9cc 139cd28 0<br>tNet0 ipconMetTask 139cdb0 50 PENO 2fe9cc 139cd28 0<br>tNet0 ipconMetTask 139cdb0 50 PENO 2fe9cc 1475b10 0<br>tNetConf 27753c 1475cb0 50 PENO 2fe9cc 1475b10 0<br>tNetConf 27753c 1475cb0 50 PENO 2fe9cc 1475b10 0<br>tNetConf 27753c | СРО: XIIIn<br>Meнory Size<br>Created: So<br>ED&R Policy<br>HDB Conn Ty<br>HDB: Readu | CPU: Xilinx Zynq-7000 ARMv7. Processor #0.<br>Memory Size: Dxtb00000 (251Mb). BSP version 6.9/0.<br>Created: Sep 26 2012, 22:28:47<br>ED8R Policy Mode: Deployed<br>HDB Comm Type: HDB_COMM_END |                                          |                |                      |                            |                               |             |        |  |
| NHRE         ENTRY         TID         PRI         STATUS         PC         SP         ERRNO         DELRY           tJobTask         281464         1393bb0         0         PEND         2fe9cc         1393b24         0         0           tExcTask         280bc8         39b260         0         PEND         2fe9cc         39b19         0         0           tLogTask         10gTask         13961b8         0         PEND         2fd078         1396098         0         0           tBhell0         shellTask         149268         1         RENOV         306500         149dfd0         0         0           tHdbTask         248641         1398438         10         PEND         2fe9cc         14898ec         0         0           tErrTask         23641c         1398438         10         PEND         2fe9cc         14844e0         0         0           tVxdbgTask         245798         14855a8         25         PEND         2fe9cc         1485538         0         0           tWetb         ipconMetTask         139cdb0         0         PEND         2fe9cc         1485538         0         0           tWetb                                                                                                    | -> i                                                                                 |                                                                                                    |                                          |                |                      |                            |                               |             |        |  |
| tJobTask       281464       1393bb0       0       PEND       2fe9cc       1393b24       0       0         tExcTask       280bc8       39b260       0       PEND       2fe9cc       1393b24       0       0         tExcTask       280bc8       39b260       0       PEND       2fe9cc       1393b24       0       0         tLogTask       logTask       13961b8       0       PEND       2fe9cc       1396098       0       0         tShe110       she11Task       1492c68       1       REHOY       306560       1494fd0       0       0         tHdbTask       276588       1489980       3       PEND       2fe9cc       149363c0       0         tExrTask       23641c       1398438       10       PEND       2fe9cc       1494640       0       0         tpcon_tick>       314904       1444e78       20       PEND       2fe9cc       1498538       0       0         twdtgTask       245798       1495548       25       PEND       2fe9cc       1494568       0       0       0       0       0       0       0       0       0       0       0       0       0       0       0                                                                                                    | NAHE                                                                                 | ENTRY                                                                                                    | TID                                      | PRI            | status               | PC                         | SP                            | ERRNO       | DELAY  |  |
| 1300135K       201004       1395020       0 PEND       21e9cc       1395024       0       0         tExcTask       1296026       3950260       0 PEND       21e9cc       1395024       0       0         tStopTask       1396188       0 PEND       21e9cc       1395026       0       0         tStopTask       1396188       0 PEND       21e9cc       1395026       0       0         tStopTask       1492618       1 RENDY       306550       1494fd0       0       0         tHdbTask       2169027       1489882       0       0       0       0         tHdbTask       2169024       1398438       10 PEND       21e9cc       1494fd0       0       0         tpcrn_tick>       314904       1444e78       20 PEND       21e9cc       1494538       0       0         twdbgTask       235798       1495538       25 PEND       21e9cc       1495538       0       0         tNetD       ipconMetTask       139610       50 PEND       21e9cc       13816c8       0       0         tpconf       27532       1475cb0       50 PEND       21e9cc       1475b10       0       0                                                                                                    | + Tob Tools                                                                          | 901 <i>464</i>                                                                                                    | 4000566                                  | <br>0          | DEND                 | 24.0000                    | 1000604                       | <br>ח       | n      |  |
| Lick Task         LogTask         13961b8         0 FEND         21620         396109         0           tShell0         shellTask         149268         1 REMDY         306560         14947d0         0         0           tHdbTask         276588         1 REMDY         306560         14947d0         0         0           tHdbTask         276588         1 REMDY         306560         14947d0         0         0           tHdbTask         276588         1 REMDY         306560         14947d0         0         0           tErtTask         23641c         1398438         10 PEND         21629cc         14898ac         0         0           tpcontitc>> 314904         1444a78         20 PEND         2169cc         14445d0         0         0           tWadbgTask         245798         14855a8         25 PEND         2169cc         1485538         0         0           tNetD         ipconMetTask         1396810         50 PEND         21629cc         1395628         0         0           tipcon         214974         1381810         50 PEND         21629cc         1395628         0         0           tipcon         27532         1475cb0                                                                                                    | +EveTask                                                                             | 201404                                                                                                    | 206260                                   | о<br>П         | PEND                 | 2fe9cc                     | 2061024                       | 0<br>0      | 0      |  |
| Hubbard       14950100       1600100       190010       1900100       0         Hubbard       ShellTask       1490268       1 REHDY       306560       19047400       0       0         Hubbard       2169010       3 PEND       2169010       1908360       0       0         tHubTask       2168588       1489980       3 PEND       216901       3198360       0       0         tEvrTask       236410       1398438       10 PEND       216902       1398360       0       0         tpocnt_itck>       314904       144478       20 PEND       216902       1484538       0       0         tVxdbgTask       245798       1485538       25 PEND       216902       1484538       0       0         thetD       ipconMetTask       1390405       50 PEND       216902       1392628       0       0         ipcons_ysi2       248074       1381810       50 PEND       2162902       1392668       0       0         thetConf277532       14752b0       50 PEND       216902       1475b10       0       0                                                                                                    | ti ogTask                                                                            | logTask                                                                                                    | 1206169                                  | 0<br>0         | PEND                 | 216900                     | 1206002                       | 0<br>N      | 0      |  |
| Contract         Strept         Contract         Strept         Contract         Strept         Contract         Strept         Contract         Strept         Strep         Strept         Strept <t< td=""><td>+SP0110</td><td>shollTask</td><td>140~269</td><td>1</td><td>PEANV</td><td>206560</td><td>1404F40</td><td>0<br/>0</td><td>0</td><td></td></t<>                                                                                                    | +SP0110                                                                              | shollTask                                                                                                    | 140~269                                  | 1              | PEANV                | 206560                     | 1404F40                       | 0<br>0      | 0      |  |
| Hub Tosk         Libbool         Libbool         Libbool         D           Lipcon_tick>         314904         14944e78         10 PEND         2fe20c         149363cD         0         0           Lipcon_tick>         314904         14944e78         20 PEND         2fe9cc         1494538         0         0           tWxdbgTask         245798         1495548         25 PEND         2fe9cc         1485538         0         0           tNetdbgTask         248074         139610         50 PEND         2fe9cc         1397628         0         0           ipcon_sys1>         248074         138610         50 PEND         2fe9cc         1475b10         0         0           tNetConf         27753c         1475cb0         50 PEND         2fe9cc         1475b10         0         0                                                                                                    | tlldbTask                                                                            | 249599                                                                                                    | 1490090                                  | 2              | PEND                 | 2foQcc                     | 14908oc                       | 0<br>N      | 0      |  |
| Christian         Construct         Construct <thconstruct< th=""> <thconstruct< th=""> <thc< td=""><td>tFofTack</td><td>23641</td><td>1209200</td><td>10</td><td>PEND</td><td>244200</td><td>13093-0</td><td>n</td><td>0<br/>N</td><td></td></thc<></thconstruct<></thconstruct<>                                                                                                    | tFofTack                                                                             | 23641                                                                                                    | 1209200                                  | 10             | PEND                 | 244200                     | 13093-0                       | n           | 0<br>N |  |
| Incon_class         245798         1418578         25 PEND         21e9cc         14185538         0           tVxdbgTask         245798         1485538         2         0         0         0         0         0         0         0         0         0         0         0         0         0         0         0         0         0         0         0         0         0         0         0         0         0         0         0         0         0         0         0         0         0         0         0         0         0         0         0         0         0         0         0         0         0         0         0         0         0         0         0         0         0         0         0         0         0         0         0         0         0         0         0         0         0         0         0         0         0         0         0         0         0         0         0         0         0         0         0         0         0         0         0         0         0         0         0         0         0         0         0         0                                                                                                    | incon tick                                                                           | 314004                                                                                                    | 1444078                                  | 20             | PEND                 | 2fo9cc                     | 1444da0                       | 0           | 0      |  |
| Hubble Constraint         100000         50         FERD         FERD         FERD         0           ipcon_sys1>         248d74         138f810         50         PEND         2ff290         138f6c8         0         0           thetConf         27753c         1475cb0         50         PEND         2ff290         138f6c8         0         0                                                                                                    | All all Track                                                                        | 01 100 1                                                                                                    | 44000.0                                  | 20             | PEND                 | 2fo0cc                     | 140000                        | 0           | 0      |  |
| thetConf27753c1475cb0_50_PEND21f290_13816c800<br>tNetConf27753c1475cb0_50_PEND21e9cc_1475b1000                                                                                                    | THYDDOLASK                                                                           | 245798                                                                                                    | 19855.38                                 |                |                      |                            | 19000000                      |             |        |  |
| tNetConf 27753c 1475cb0 50 PEND 2fe9cc 1475b10 0 0                                                                                                    | tvxdDgTask<br>tNotfl                                                                 | 245798<br>inconNetTask                                                                                                    | 1485588<br>139cdb0                       | 50             | PEND                 | 2fe9cc                     | 1400000<br>139ad28            | .0          | n.     |  |
|                                                                                                    | t vxdbg i ask<br>tNet0<br>incon sus15                                                | 245798<br>ipconNetTask<br>248d74                                                                                                    | 1465548<br>139cdb0<br>138f810            | 50<br>50       | PEND                 | 2fe9cc<br>2ff29cc          | 139cd28                       | 0           | Ŭ      |  |
| sdfmcXbdSv> 235198 14470e8 50 PENO 2fe9cc 1447084 0 0                                                                                                    | tVxdDgTask<br>tNet0<br>ipcon_sys1><br>tNetConf                                       | 245798<br>ірсонNet Task<br>248d74<br>27753с                                                                                                    | 1485548<br>139cdbD<br>138f81D<br>1475cbD | 50<br>50<br>50 | PEND<br>PEND<br>PEND | 2fe9cc<br>2ff290<br>2ff290 | 139cd28<br>138f6c8<br>1475b10 | 0<br>0<br>0 | 0      |  |

Figure 10: SD Boot Terminal Transcript

## **Booting Using FTP**

Repeat the first four steps shown in Booting From an Secure Digital Card, page 12, as follows:

- 1. Connect a power cable, a Xilinx USB download cable, an Ethernet cable, and a USB UART cable to the board.
- 2. Put the SD Card in the SD card pole of the board. Ensure that the switches for booting from SD Card are in the right position. Open a terminal session, and choose the right COM port () function, and set the **Baud Rate** to **115200**.
- 3. Change the local area network (LAN) connection of your system network settings to the IP address **192.168.1.1**.

| 🔋 Local Area C | Connection Properties                                                                                           |                                               |                                |             |
|----------------|----------------------------------------------------------------------------------------------------|-----------------------------------------------|--------------------------------|-------------|
| Networking S   | haring                                                                                                    |                                               |                                |             |
| Connect using  | р:                                                                                                    |                                               |                                |             |
| 🔮 Intel        | Internet Protocol Version 4 (TCP/IPv                                                                            | (4) Properties                                | 9                              | 23          |
| This conne     | General                                                                                                    |                                               |                                |             |
|                | You can get IP settings assigned au<br>this capability. Otherwise, you need<br>for the appropriate IP settings. | itomatically if your i<br>d to ask your netwo | network supp<br>ork administra | orts<br>tor |
|                | Obtain an IP address automat                                                                                    | ically                                        |                                |             |
| i interest     | Ouse the following IP address:                                                                                  |                                               |                                |             |
| 🗹 🔟 Int        | IP address:                                                                                                    | 192.168.                                      | 1.1                            |             |
| •              | Subnet mask:                                                                                                    | 255.255.2                                     | 255.0                          |             |
| Insta          | Default gateway:                                                                                                |                                               | •                              |             |
| Transmis       | Obtain DNS server address au                                                                                    | itomatically                                  |                                |             |
| across d       | Use the following DNS server                                                                                    | addresses:                                    |                                |             |
|                | Preferred DNS server:                                                                                           |                                               |                                |             |
|                | Alternate DNS server:                                                                                           |                                               | •                              |             |
| _              | 💹 Validate settings upon exit                                                                                   |                                               | Advance                        | d           |
|                |                                                                                                    | ОК                                            | C                              | ancel       |

Figure 11: Host Ethernet MAC Configuration

- Start an FTP server. You can use the server delivered with the Wind River tool chain. If you use the Wind River FTP server, select Security > User/rights.
- 5. Click New User and type a name; for example, Zynq and a password.
- 6. Type the home directory of the VxWorks image, then click Done.
- 7. Switch on the board.
- Stop the Autoboot process by pressing Return. The VxWorks bootROM prompt opens.
- 9. At the boot prompt, type **c** then press **Return** to start the boot configuration.
- 10. Type gem0 to change boot device then press Return until you reach File Name.
- 11. Type VxWorks, then press Return until you reach inet on ethernet (e).
- 12. Change the **inet on ethernet (e)** to IP address **192.168.1.2:0xffffff00**, then press **Return** until you reach **host inet (h)**.
- 13. Change host inet (h) IP address 192.169.1.1, then press Return until you reach user.
- 14. Type the user name you choose for the server then press **Return** until you reach **password (pw)**.
- 15. Type password you choose for the server, then press **Return** until you reach **other (o)**.
- 21. If no entry exists, type gem0, then press Return.

The boot prompt opens.

22. Type @ to start the boot process.

VxWorks boots from the image using the terminal (Figure 12, page 16).

| File                                                                                                    | Edit                                                                                                    | Setup                                             | Control                                                                                                    | Window                                                                                                    | Help                                                                                                    |
|----------------------------------------------------------------------------------------------------|----------------------------------------------------------------------------------------------------|---------------------------------------------------|----------------------------------------------------------------------------------------------------|----------------------------------------------------------------------------------------------------|----------------------------------------------------------------------------------------------------|
| other (                                                                                                    | ))                                                                                                    |                                                   | : денО                                                                                                    |                                                                                                    | A                                                                                                    |
| [VxHork:                                                                                                    | s Boot                                                                                                    | ]: 0                                              |                                                                                                    |                                                                                                    |                                                                                                    |
| boot de<br>unit nur<br>processo<br>host nam<br>file nam<br>inet on<br>host inm<br>gateway<br>user (u<br>ftp pass<br>flags (f<br>target )<br>other (n                                                                                                    | vice<br>aber<br>or num<br>ne<br>ether<br>backp<br>et (h)<br>inet<br>)<br>suord<br>f)<br>name (<br>o)                                                                                                    | ber<br>net (e)<br>lane (b)<br>(g)<br>(рц)<br>tn)  | : fs<br>: D<br>: host<br>: /d0:1/vxk<br>: 192.168.1.<br>: 192.168.1.<br>: 192.168.1.<br>: 192.168.1.<br>: 90.0.0.1<br>: target<br>: vxTarget<br>: 0x0<br>: x1nx_zynq7<br>: gen0 | lorks<br>2:0xfffff00<br>1<br>1                                                                                                    | J                                                                                                    |
| Loading<br>Startin                                                                                                    | /sdD:<br>g at D                                                                                                    | 1/vxHork:<br>x200000.                             | s1689104<br>                                                                                                    |                                                                                                    |                                                                                                    |
| Adding !                                                                                                    | 5489 s                                                                                                    | ymbols fo                                         | or standalor                                                                                                    | e.                                                                                                    |                                                                                                    |
| 100000<br>100000<br>10000000<br>100000<br>100000<br>100000<br>100000<br>100000<br>100000<br>100000<br>100000<br>100000<br>100000<br>100000<br>100000<br>100000<br>100000<br>100000<br>100000<br>100000<br>100000<br>100000<br>100000<br>100000<br>1000000<br>1000000<br>1000000<br>1000000<br>1000000<br>10000000<br>100000000 | 1999<br>1999<br>199<br>1999<br>1999<br>1 | 1111111<br>1111111<br>1111111<br>111111<br>111111 | 11111111111111111111111111111111111111                                                                                                    | 1))))))<br>)))))<br>))))<br>))))<br>))))<br>))))<br>))))<br>)))))<br>)))))<br>)))))<br>)))))<br>)))))<br>)))))<br>))))<br>))))<br>))))<br>))))<br>))))<br>))))<br>))))<br>)))<br>))))<br>)))<br>))))<br>))))<br>)))<br>)))<br>)))<br>)))<br>))))<br>)))<br>))))<br>)))<br>)))<br>)))<br>)))<br>)))<br>)))<br>)))<br>)))<br>)))<br>)))<br>)))<br>)))<br>)))<br>)))<br>)))<br>)))<br>)))<br>)))<br>)))<br>)))<br>)))<br>)))<br>))))<br>))))<br>))))<br>))))<br>))))<br>))))<br>))))<br>))))<br>)))<br>)))<br>)))<br>))))<br>))))<br>))))<br>))))<br>))))<br>)))))<br>))))<br>))))<br>))))<br>))))<br>))))<br>))))<br>))))<br>))))<br>)))))<br>))))<br>))))<br>))))<br>)))))<br>))))<br>)))))<br>)))))<br>)))))<br>)))))<br>))))<br>)))))<br>)))))<br>)))))) | 11       1111       (R)         11       1111       1111         11111       11111       11111         11111       11111       11111         11111       11111       1111         11111       11111       1111         11111       11111       1111         11111       11111       1111         11111       1111       1111         11111       1111       1111         11111       1111       1111         111111       1111       1111         111111       1111       1111         111111       1111       1111         111111       1111       1111         111111       1111       1111         111111       1111       1111         111111       1111       1111         111111       1111       1111         1111111       1111       1111         1111111       1111       1111         11111111       1111       1111         11111111       1111       1111         111111111       1111       1111         11111111111111111111111111111111111       11111 |
| ->                                                                                                    | auy.                                                                                                    |                                                   |                                                                                                    |                                                                                                    |                                                                                                    |

Figure 12: Boot Terminal Transcript

# Building and Debugging the Application

# **Creating the Hello World Application**

As short example, the following instructions describe how to build and download a small "Hello World" application to the remote target after you have set up and are running VxWorks.

The assumptions are:

- You have followed the prior stages of this document.
- VxWorks is executing on the target (with remote debug enabled).
- An Ethernet connection is present between the host and the target.

To create the "Hello World" application:

 Select File > New > Project > VxWorks Downloadable Kernel Module Project, as shown in Figure 13.

| New Project                                                                                    | x |
|------------------------------------------------------------------------------------------------|---|
| Select a wizard                                                                                | > |
| Creates a new VxWorks downloadable kernel module project with all available kernel build specs | - |
| Wizards:                                                                                       |   |
| type filter text                                                                               |   |
| Wind River Workbench Project                                                                   | ^ |
| 👂 🗁 General                                                                                    |   |
| > 🧁 CVS                                                                                        |   |
| > 🤄 Desktop                                                                                    |   |
| b > JavaScript                                                                                 | E |
| VxWorks 6.x                                                                                    |   |
| BY VXWorks Boot Loader / BSP Project                                                           |   |
| H VXWorks Downloadable Kernel Module Project                                                   |   |
| VXWorks Image Project                                                                          |   |
| VXWorks Real Time Process Project                                                              |   |
| A A A A A A A A A A A A A A A A A A A                                                          | - |
| Show All Wizards.                                                                              |   |
|                                                                                                |   |
|                                                                                                |   |
|                                                                                                |   |
|                                                                                                | _ |
| (?) < Back Next > Finish Cancel                                                                |   |
|                                                                                                |   |
|                                                                                                |   |

Figure 13: New Project Wizard

2. Click **Next** and enter a project name; for example, **hello\_world**, (Figure 14, page 18), then press **Finish**.

| Project                          |                                                                       |
|----------------------------------|-----------------------------------------------------------------------|
| Creates a new<br>kernel build sp | VxWorks downloadable kernel module project with all available<br>pecs |
| Due is at a surrow               | hells would                                                           |
| Project name:                    | nello_world                                                           |
| Location                         |                                                                       |
| Oreate pro                       | ject in workspace                                                     |
| Create pro                       | ject at external location                                             |
| Create pro                       | ject in workspace with content at external location                   |
| Directory: C                     | :\Xilinx_Working\vxworks_zynq_xapp\hello_world                        |
|                                  |                                                                       |
|                                  |                                                                       |
|                                  |                                                                       |
|                                  |                                                                       |
|                                  |                                                                       |
|                                  |                                                                       |
|                                  |                                                                       |
|                                  |                                                                       |
|                                  |                                                                       |
|                                  |                                                                       |
|                                  |                                                                       |
|                                  |                                                                       |
|                                  |                                                                       |
| 2                                |                                                                       |

Figure 14: New Kernel Module Project

A hello\_world project opens in the Project Explorer Window.

- 3. Move the mouse to the Project. Click the right button and select New > File.
- 4. Enter a file name; for example, hello.c, and click Finish.
- 5. Enter the following code into the file:

```
#include <stdio.h>
void hello()
{
printf("Hello Wind River\n");
}
```

6. In the Project Explorer window, select **Build Targets** (Figure 15), and click the right mouse button.

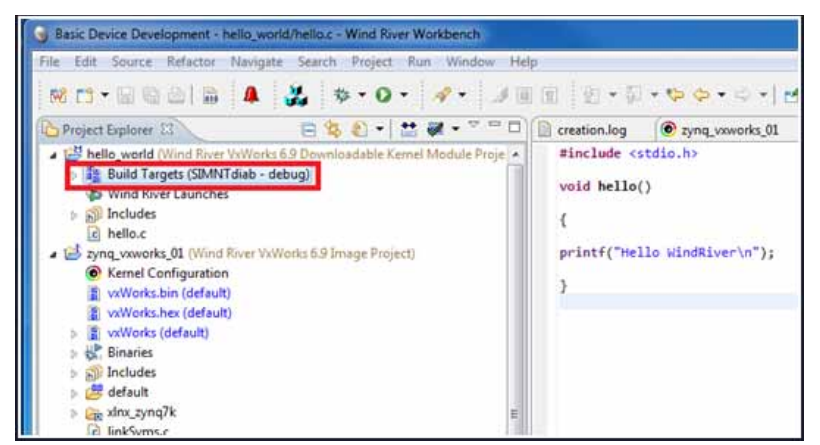

Figure 15: Build Target Selection

7. Select Build Options > Set Active Build Spec > ARMARCH7<gnu|diab>.

A message opens that asks if you want to set the active build spec to **ARMARCH7**<gnu|diab> (Figure 16).

| Links, wante served from the original from the served formation of the served formation of the se | Anno Radi Tangat,     Anno Radi Tangat,     Anno Radi Tangat,     Anno Radi Tangat,     Anno Radi Tangat,     Anno,     Anno,     A | R Francisco Contraction of Contraction of Contracti                                                                                                    | iver(s*);<br>— Chan Poper                                                                                                    |                                                                                                    |
|----------------------------------------------------------------------------------------------------|----------------------------------------------------------------------------------------------------|----------------------------------------------------------------------------------------------------|----------------------------------------------------------------------------------------------------|----------------------------------------------------------------------------------------------------|
| autoparal     appCompth     ppCompth     ppCompth     ppCompth     ppCompth     ppCompth     autoparate     autoparate     autoparate     autoparate     autoparate     autoparate     ppComptm     ppComptm     | Debug viewer Gener Tak     Debug viewer Gener Tak     Demonipaet Voltools Kenner Tak                                                                                                    | € Tatis P Terman<br>come d'Amporta<br>come d'Amporta<br>come d'Amporta<br>m d'Applicaté<br>Semeng Applicaté<br>come d'Amporta                                                                                                    | Manage Active Band Spece.<br>Manage Active Band Spece.<br>Banded Center.<br>Build Center.<br>Build Center.<br>Build Center.<br>Build Center.<br>Build Center.<br>Build Center.<br>The second second part of the same of<br>reflect showship and data mark of the<br>reflect showship and data mark of<br>reflect showship and data mark of<br>reflect showship and da | ADDRESS OF TABLE      ADDRESS OF TABLE      ADDRESS OF TABLE |
| Annote System: 12     Deal     South System: 12     Deal     South South Registries     South Files     South Files     S | a ( ) ( ) ( ) ( ) ( ) ( ) ( ) ( ) ( ) (                                                                                                    | <ul> <li>ansina - M det-<br/>cases - d' - elap-acti-<br/>eratoria - grand allegare -<br/>eratoria - grand allegare -<br/>eratoria - grand allegare -<br/>tera - traditionaria -<br/>tera - traditionaria -<br/>tera - delarizaria -<br/>tera - delarizaria -<br/>delarizaria - delarizaria -<br/>tera - delarizaria -<br/>tera - delarizaria -<br/>delarizaria - delarizaria -<br/>tera - delarizaria -<br/>delarizaria - delarizaria -<br/>delarizaria - delarizaria - delarizaria -<br/>delarizaria - delarizaria - delarizaria - delarizaria -<br/>delarizaria - delarizaria - delarizaria - delarizaria - delarizaria -<br/>delarizaria - delarizaria - delar</li></ul> | prop)<br>(al.Worldness reservice A.Stargett Net<br>inform downling, may doe, provide<br>profiliant starting, may doe, provide<br>profiliant starting, and profiliant does<br>not Winned Network of the Start (reservice<br>militant, starting, starting, and the Start<br>maps, profiliant starting, starting, starting, starting,<br>does and the starting of the Starting Starting, starting,<br>start, starting, starting, starting, starting, starting,<br>start, starting, starting, starting, starting, starting,<br>start, starting, starting, starting, starting, starting,<br>start, starting, starting, starting, starting, starting,<br>start, starting, starting, starting, starting, starting,<br>starting, starting, starting, starting, starting,<br>starting, starting, starting, starting, starting,<br>starting, starting, starting, starting, starting,<br>starting, starting, starting, starting, starting,<br>starting, starting, starting, starting, starting,<br>starting, starting, starting, starting, starting,<br>starting, starting, starting, starting, starting,<br>starting, starting, starting, starting, starting,<br>starting, starting, starting, starting, starting,<br>starting, starting, starting, starting, starting,<br>starting, starting, starting, starting, starting,<br>starting, starting, starting, starting, starting,<br>starting, starting, starting, starting, starting,<br>starting, starting, starting, starting,<br>starting, starting, starting, starting,<br>starting, starting, starting,<br>starting, starting, starting,<br>starting, starting, starting,<br>starting, starting, starting,<br>starting, starting, starting,<br>starting, starting, starting,<br>starting, starting, starting,<br>starting, starting, starting,<br>starting, starting,<br>starting, starting, starting,<br>starting, starting,<br>starti               | ancial SMAT(pu)<br>SMAT(pu)<br>SMAT(pu),PAL,JADE(<br>SMAT(pu),JAE,JADE(<br>SMAT(pu),JAE,JADE(<br>SMAT(pu),JAE,JADE(<br>SMAT(pu),JAE,JADE(<br>SMAT(pu),JAE,JADE(<br>SMAT(pu),JAE)<br>SCALLipula<br>SCALLipula<br>SCALLipula<br>More                                                                                                    |

Figure 16: Build Target Configuration

- 8. Select YES.
- 9. Build the project. A message opens.
- 10. Click Continue.
- 11. In the bottom-left corner of the Wind River Workbench, go to Remote Systems.
- 12. In the window, right-click and select New > Connection.
- 13. Select Wind River VxWorks 6.x Target Server Connection, and click Next.
- 14. Type the target IP address of **192.168.1.2**, and the path to the kernel image (in this case type: \..\<project\_name>\default). Click Finish.
- 15. Right-click the new connection, and click **Connect**.
- 16. In the Project Explorer window, right-click **Build Targets**, then select **Debug VxWorks Kernel Task**.
- 14. The Debug Configuration window opens, as shown in Figure 17, page 20.

| Debug Configurations                                                                                                    | Street a street street street                                                                                                    | x  |
|----------------------------------------------------------------------------------------------------|----------------------------------------------------------------------------------------------------|----|
| Create, manage, and run confi<br>Select the launch context for exec                                                                                                    | gurations ting the launch operations.                                                                                                    | ř. |
|                                                                                                    | Name: hello - hello_world.out - VxWorks6x_192.168.1.2 (1)                                                                                                    |    |
| type filter text                                                                                                    | 🚰 Launch Context 🔄 🖞 Downloads) 😁 Projects to Build 💱 Source 🔲 Common                                                                                                    |    |
| ach Target Context<br>C++ Application                                                                                                    | VxWorks Kernel Task Options                                                                                                    | ń  |
| 2++ Attach to Application<br>2++ Postmortem Debugger                                                                                                    | Launch Context: 🧟 🕅 🕅 🗐 🌒 🏇                                                                                                    |    |
| -++ Remote Application<br>inch Control<br>get Communication Framework<br>Vorks Kernel Task<br>helio - helio_world.out - VxWork<br>noEntryPoint - helio_world.out .<br>Vorks Real Time Process | Acfault (localhost)     Acfault (localhost)     A | ш  |
|                                                                                                    | ▼ General                                                                                                    |    |
|                                                                                                    | Entry Point: hello Browse                                                                                                    |    |
|                                                                                                    | Arguments:                                                                                                    |    |
|                                                                                                    | Advanced                                                                                                    |    |
|                                                                                                    | ▼ Debug                                                                                                    |    |
|                                                                                                    | ✓ Break on Entry                                                                                                    | •  |
| Filter matched 11 of 11 items                                                                                                    | Apply Revert                                                                                                    |    |
| ?                                                                                                    | Debug                                                                                                    |    |

Figure 17: Debug Configuration Window

17. From General > Entry, type hello to locate the hello world project.

Alternatively, you can use the Browse button to find the hello world project.

18. Click Debug.

The terminal window that is connected to the board issue the following message:

>> Break at 0x0144accc: hello +0x4 Task: 0x14cdfc0 (Hello)

*Note:* The message can differ slightly from yours as it depends on your Kernel settings. It just gives you the hint that a task was downloaded and stopped for debug.

19. In the debug window, click the Run button.

The terminal window displays: Hello Wind River.

- 20. Type i to see the tasks in the VxWorks task list.
- 21. Type **repeat 10, hello** to repeat the task 10 times.

# Accessing a Peripheral in the Processing System

In the ARM<sup>®</sup> Cortex<sup>™</sup> A9 processor, every peripheral is memory mapped. The address map for the Zynq-7000 AP SoC processor, for example, is listed in the *Zynq-7000 AP SoC Technical Reference Manual (UG585)* [Ref 2].

### Modifying the Hello World Application

Modify the "Hello World" application to access the GPIO peripheral. On the ZC702 board, MIO pin 10 is connected to an LED (DS12).

From the Zynq-7000 AP SoC Technical Reference Manual, (UG585) [Ref 6], you see that the base address of the GPIO peripheral is 0XE000A000. To access pin 10 as an output, you must configure this peripheral first:

- 1. Set the direction to output by writing a 1 to bit 10 of the gpio.DIRM\_0 register.
- 2. Enable the output by writing a 1 to bit 10 of the gpio.OEN\_0 register.
- 3. Write to bit 10 of the gpio.DATA\_0 register to control the LED.

The updated source code of the hello world application now looks like the following:

#include <stdio.h>

```
#include <sys/mman.h>
#define GPIO_BASE 0xE000A000
#define GPIO_DIRM_0 0x00000204
#define GPIO OEN 0 0x00000208
#define GPIO_DATA_0 0x0000040
int main(void)
{
     printf("Hello World!\n");
int val = 0xfffffff;
sysOutLong(GPIO_BASE + GPIO_DIRM_0, 0x00000400);
sysOutLong(GPIO_BASE + GPIO_OEN_0, 0x00000400);
while (1) {
sysOutLong(GPIO_BASE + GPIO_DATA_0, val);
sleep(1);
val ^= 0xfffffff;
}
return 0;
}
```

4. Save this file, then build and debug this application following steps 9 to 19 of the previous section. The result is that the LED toggles every second.

```
Accessing a
Peripheral in
the
Programmable
Logic
```

Accessing a peripheral in the Programmable Logic is very similar to accessing a peripheral in the processing system: both master GP AXI interfaces have an address space of 1GB, as can be seen in the Address Map table in the *Zynq-7000 AP SoC Technical Reference Manual* (UG585) [Ref 6]. The differences are:

- You must first program the PL with a BIT file containing the AXI\_GPIO peripheral.
- You must modify the VxWorks BSP to allow access to the address range that you configured for that peripheral.

The design created for this section contains an  $AXI_GPIO$  peripheral connected to the  $M_AXI_GPO$  port of the PS.

The four GPIO pins of the  $\tt AXI\_GPIO$  peripheral are connected to the DS15 to DS18 LEDs on the ZC702 board.

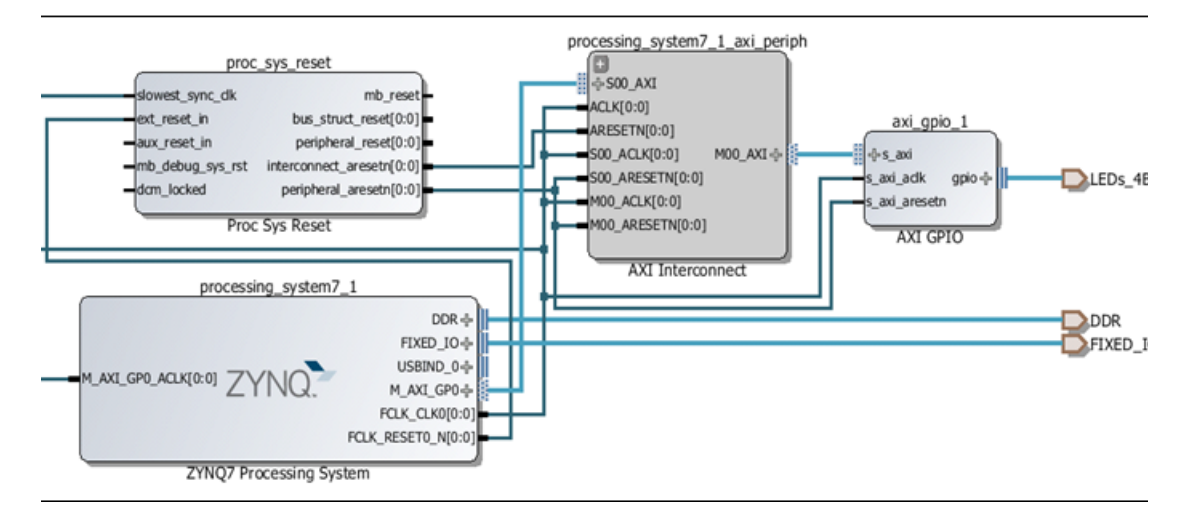

Figure 18: Zynq-7000 Processor System and Peripherals

The Address Editor shows the base address where this peripheral is mapped, as shown in Figure 19.

| Cell                      | Base Name | Offset Address | Range | High Addr |
|---------------------------|-----------|----------------|-------|-----------|
| - J /processing_system7_1 |           |                |       |           |
| E Data                    |           |                |       |           |
| /axi_gpio_1               | Reg       | 0x41200000     | 64K   | 0x4120FF  |

Figure 19: Address Editor

After implementing this design, you generate a new FSBL, and use this FSBL, together with the generated BIT file, to create a new boot.bin file to download to the SD card.

5. Follow the same steps as you used but use a slightly modified boot.bif file, as follows:

```
//ZC702_bif_for_VxWorks:
{
  [bootloader]fsbl.elf
  bitfile.bit
  bootROM.elf
```

}

Where:

- fsbl.elf is the new FSBL.
- bitfile.bit is the BIT created by the hardware design.

This produces a new boot.bin file to boot the ZC702 board.

6. To access the peripheral from within a VxWorks kernel module, first modify the BSP.

The default configuration of the VxWorks BSP configures the MMU to allow access to a limited set of addresses, listed in the documentation of the BSP.

| Start       | Size  | End         | Access to       |
|-------------|-------|-------------|-----------------|
| 0x0000_0000 | 1M    | 0x000F_FFFF | OCM             |
| 0x0010_0000 | 1019M | 0x3FBF_FFFF | DDR3 SDRAM      |
| 0x0FC0_0000 | 4MB   | 0x0FFF_FFFF | ROM             |
| 0xE000_0000 | 32MB  | 0xE1FF_FFFF | I/O PERIPHERALS |
| 0xF800_0000 | 6000B | 0xF800_0BFF | SLCR            |
| 0xF8F0_0000 | 16KB  | 0xF800_0BFF | SCU             |
| 0xFC00_0000 | 16MB  | 0xFCFF_FFFF | QSPI FLASH      |
| 0xFFFF_0000 | 4KB   | 0xF800_0BFF | OCM             |

### Adding the Address Range to the MMU Configuration

The M\_AXI\_GP ports are not mapped.

To add the address range to the MMU configuration, modify the VxWorks BSP:

- 1. Open the VxWorks image project, then browse to the /xlns\_zynq7k folder.
- 2. Double-click the sysLib.c file to open the file in the Text Editor.

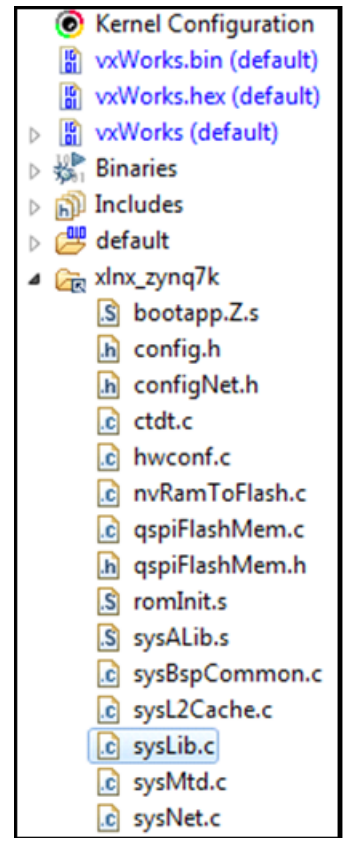

*Figure 21:* MMU Configuration

3. In the syslib.c file, scroll down to line 109, find the struct containing the MMU configuration.

For example, on line 225, find the mapping for the GPIO peripheral used in the previous example:

```
{
    ZYNQ7K_GPIO_BASE, /* Zynq-7000 gpio */ ZYNQ7K_GPIO_BASE,
    PAGE_SIZE,
        MMU_ATTR_VALID_MSK | MMU_ATTR_PROT_MSK |
    MMU_ATTR_DEVICE_SHARED_MSK,
    MMU_ATTR_VALID |MMU_ATTR_SUP_RWX|
    MMU_ATTR_DEVICE_SHARED
    },
4. Add the mapping for the AXI_GPIO peripheral by adding the following line:
```

- 5. Save the file, and rebuild the VxWorks project.
- 6. Use this VxWorks image, and either:
  - Put the image on the SD card to boot from SD, or
  - When fetching the VxWorks image over FTP, boot the board with the updated boot.bin file.
- 7. After booting the ZC702 board with this SD card, the FSBL configures the PL before launching the VxWorks BootROM.

The BootROM then loads the updated VxWorks image.

#### **Updating the Hello World Project**

Update the "hello world" project to access the AXI peripheral. The AXI\_GPIO peripheral is slightly different from the hardened GPIO peripheral: you need only to set the direction, not enable the output driver.

Change the contents of the file to:

```
#include <stdio.h>
#include <stdio.h>
#include <sys/mman.h>
#define AXI_GPIO_BASE0x41200000
#define AXI_GPIO_TRI??????0x04
#define AXI_GPIO_DATA??????0x00
int main(void)
{
printf("Hello World!\n");
int val = 0;
sysOutLong(AXI_GPIO_BASE + AXI_GPIO_TRI, 0);
while (1) {
```

|                     | SYSOUTLC                                              | ong (AXI_G                                 | PIO_BASE + AXI_GPIO_DATA, val);                                                                                                    |
|---------------------|-------------------------------------------------------|--------------------------------------------|----------------------------------------------------------------------------------------------------|
|                     | printf("                                              | %d\n", v                                   | al);                                                                                                    |
|                     | sleep(1)                                              | ;                                          |                                                                                                    |
|                     | val++;                                                | 0100                                       | (0) (m) = 0                                                                                                    |
|                     | ll (Val                                               | == 0X100                                   | (val = 0;                                                                                                    |
|                     | roturn (                                              | •                                          |                                                                                                    |
|                     | }                                                     | ' <i>i</i>                                 |                                                                                                    |
|                     |                                                       | مماداه ا                                   | t and run it on the 70700 beard, it to raise the LEDs supervises and                                                                                                    |
|                     |                                                       | ia this projec                             | t, and run it on the 20702 board, it toggles the LEDs every second.                                                                                                    |
| Conclusion          | This application<br>BSP on the Zyn<br>overview of the | note has pro<br>q-7000 SoC<br>boot process | ovided step-by-step instructions for running the VxWorks 6.9.3.1<br>All Programmable device platform, and additionally provided an<br>s for the Zynq-7000 AP SoC platform. |
|                     | You now know t                                        | he steps for                               | using VxWorks RTOS on the Zynq-7000 AP SoC platform.                                                                                                    |
| Additional          | The following lir                                     | nks are to ad                              | ditional resources referenced in this document:                                                                                                    |
| Resources           | 1 Zung Z000                                           |                                            | anaanta Taala and Taalaniguaa Ulaar Cuida (UC827)                                                                                                    |
|                     | 1. Zyriq-7000                                         | AF 300 - 0                                 |                                                                                                    |
|                     | 2. Zynq-7000                                          | All Programi                               | nable SoC Software Developers Guide (UG821)                                                                                                    |
|                     | 3. Zynq-7000                                          | AP SoC Tec                                 | hnical Reference Manual, ( <u>UG585</u> )                                                                                                    |
|                     | 4. Xilinx BSP:                                        | gppve_6_9                                  | _xlnx_zynq7k_6_9_2:                                                                                                    |
|                     | https://porta                                         | al.windriver.c                             | om/cgi-bin/windsuff/bsp/infoBSP.cgi?id=12020                                                                                                    |
|                     | 5. VxWorks 6.                                         | 9.3.1 BSP D                                | river Source Patch:                                                                                                    |
|                     | https://suppo                                         | rt.windriver.co                            | m/olsPortal/faces/maintenance/downloadDetails.jspx?contentId=041654                                                                                                    |
|                     | 6. VxWorks 6.                                         | 9.3.1 USB L                                | 2 Cache Source Patch:                                                                                                    |
|                     | https://suppo                                         | rt.windriver.co                            | m/olsPortal/faces/maintenance/downloadDetails.jspx?contentId=041575                                                                                                    |
|                     |                                                       |                                            |                                                                                                    |
|                     |                                                       |                                            |                                                                                                    |
| Revision            | The following ta                                      | ble shows th                               | e revision history for this document.                                                                                                    |
| Revision<br>History | The following ta                                      | ble shows th                               | e revision history for this document.                                                                                                    |
| Revision<br>History | The following ta                                      | ble shows th Version 1 0                   | e revision history for this document.           Description of Revisions           Initial Xilinx release                                                                  |
| Revision<br>History | The following ta<br>Date<br>09/27/2013                | ble shows th<br>Version<br>1.0             | e revision history for this document. Description of Revisions Initial Xilinx release.                                                                                     |
| Revision<br>History | The following ta<br>Date<br>09/27/2013                | ble shows th Version 1.0                   | e revision history for this document.           Description of Revisions           Initial Xilinx release.                                                                 |

XAPP1158 (v1.0) September 27, 2013